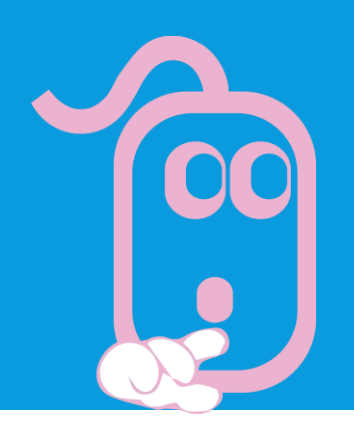

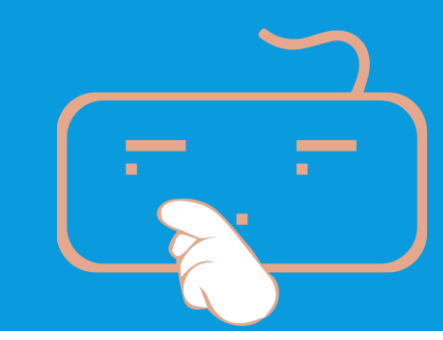

## CÁC ỨNG DỤNG CHỦ CHỐT

### CHỦ ĐỀ D. MICROSOFT POWERPOINT

| Ι. |  |
|----|--|
|    |  |
|    |  |

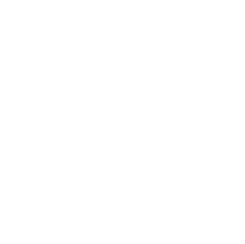

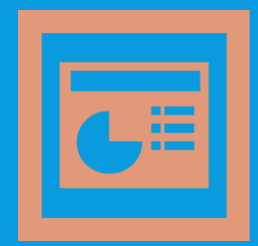

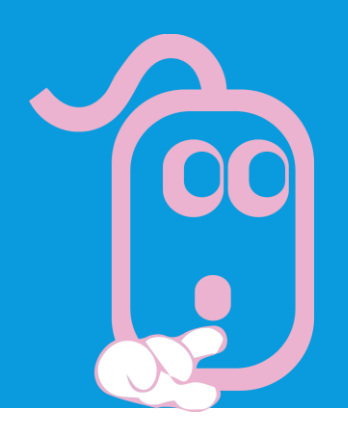

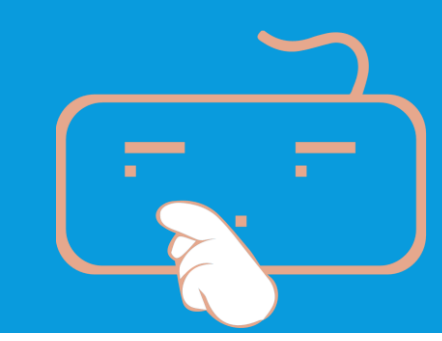

## CHỦ ĐỀ D. MICROSOFT POWERPOINT

Bài 1. Tớ tạo được bản trình chiếu rất dễ dàngBài 2. Bản trình chiếu của tớ thật hấp dẫn

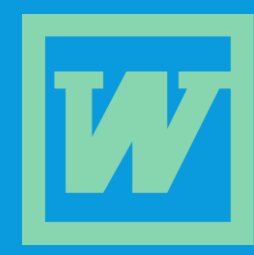

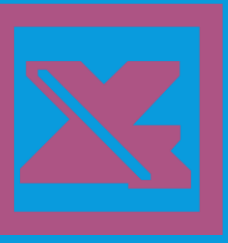

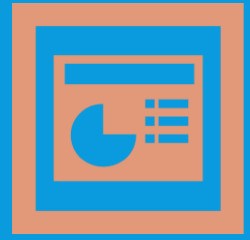

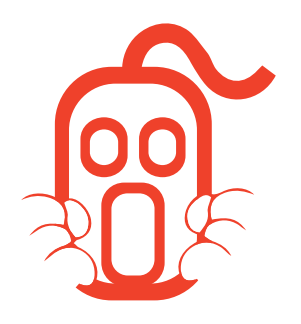

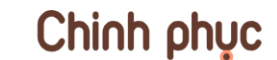

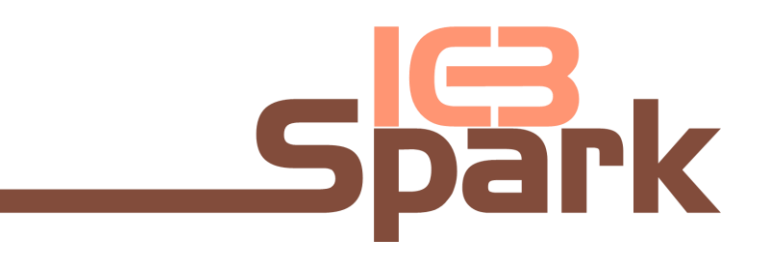

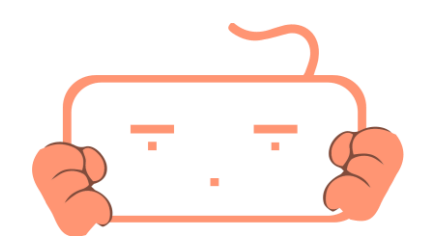

## BÀI 1. TỚ TẠO ĐƯỢC BẢN TRÌNH CHIẾU RẤT DỄ DÀNG

Trong bài học này, bạn sẽ được giới thiệu về một ứng dụng có chức năng tạo và quản lý các bản trình chiếu. Bạn sẽ hiểu được các kiến thức cơ bản về:

- Cấu trúc tổng quát và các hướng dẫn để tạo bản trình chiếu.
- Tạo các bản trình chiếu trống hoặc sử dụng mẫu trình chiếu để tạo bản trình chiếu mới.
- Thay đổi cách hiển thị các slide.
- Chèn, xóa slide.
- Thay đổi bố cục hoặc thiết kế của slide.

#### PowerPoint là gì?

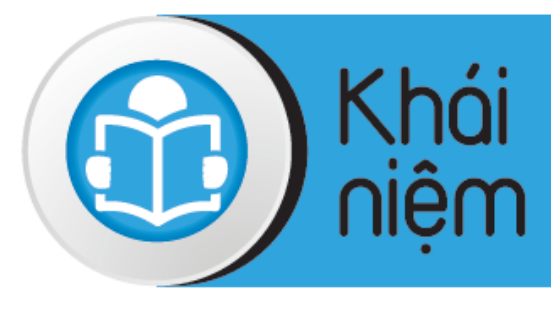

PowerPoint là một chương trình trình chiếu cho phép bạn có thể sử dụng để tạo, chỉnh sửa và thao tác với các slide trên màn hình trình chiếu, gửi thư điện tử, hoặc quảng bá các sản phẩm hay dịch vụ trên trang Web.

PowerPoint bao gồm rất nhiều tính năng để nâng cao giao diện trình chiếu, bao gồm khả năng thiết lập font chữ và cỡ chữ, màu nền của mỗi slide, hoạt cảnh, hoặc các hiệu ứng dịch chuyển để giúp duy trì sự đồng nhất trong toàn bộ bài trình chiếu.

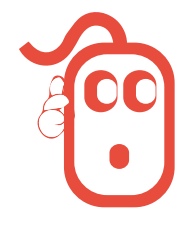

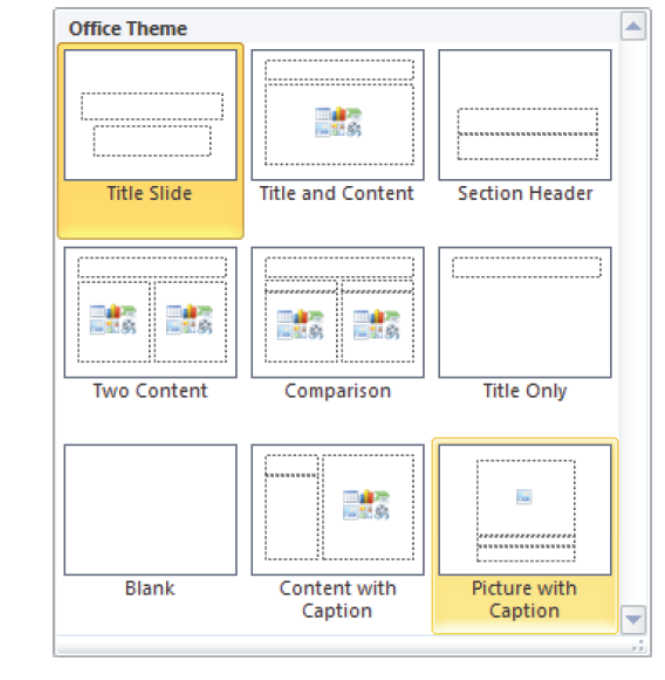

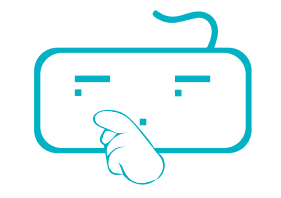

#### PowerPoint là gì?

| Slide<br>tiêu đề                   | Đây là slide mở đầu giới thiệu chủ đề thuyết trình, có thể là tên của<br>người thuyết trình hoặc tên của tổ chức thuyết trình                                                                                   |
|------------------------------------|----------------------------------------------------------------------------------------------------|
| Slide<br>mục lục                   | Slide này thường liệt kê tiêu đề của tất cả các slide trong bản trình chiếu.<br>Nó cung cấp một cái nhìn tổng quan về các chủ đề được trình bày và<br>có thể giúp người xem nắm bắt được dòng chảy trình chiếu. |
| Slide<br>tiêu đề<br>và nội<br>dung | Loại slide này có bố cục thường xuyên được sử dụng nhất.<br>Bố cục điều khiển vị trí xuất hiện của các ô đặt nội dung (placeholders)<br>xuất hiện trên slide.                                                   |

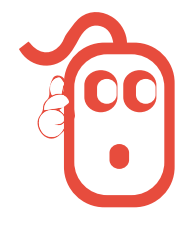

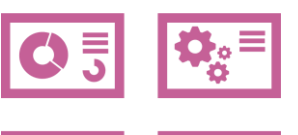

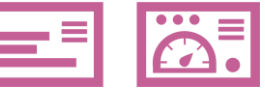

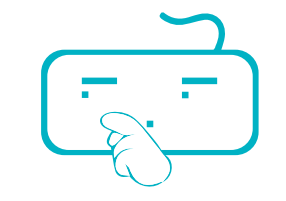

#### PowerPoint là gì?

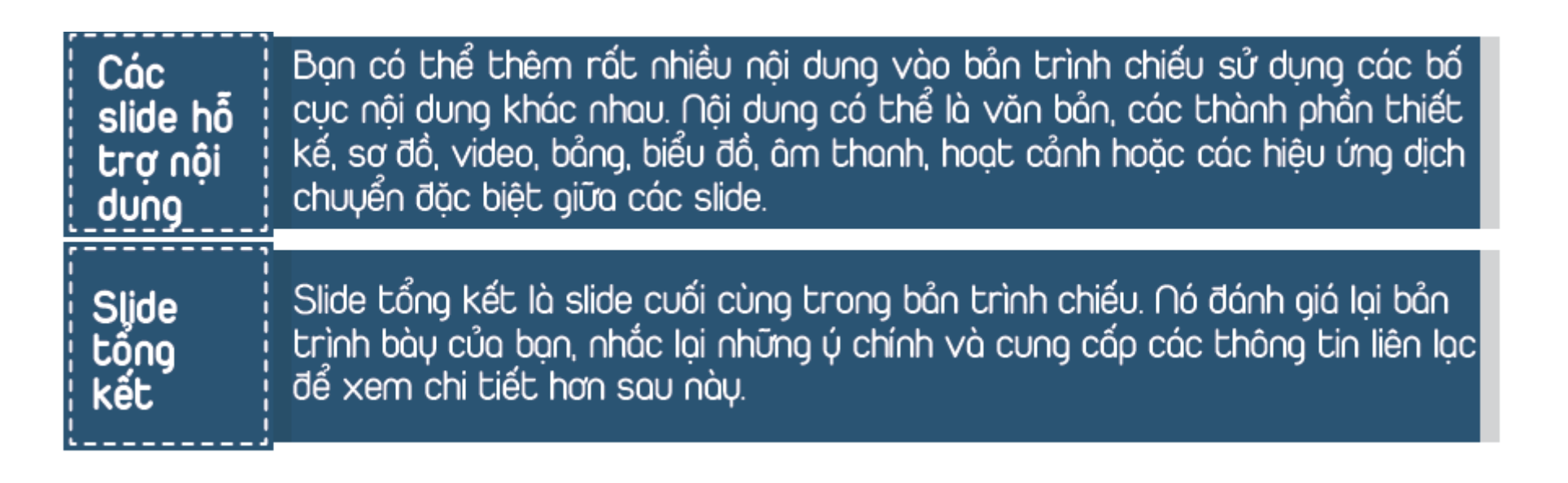

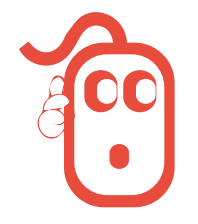

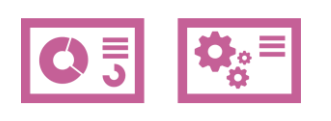

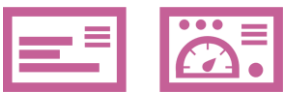

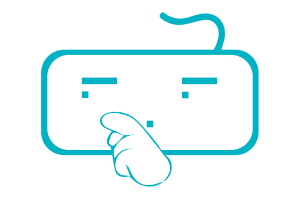

Khi PowerPoint khởi động, một bản trình chiếu mới được mở như dưới đây. Bạn cũng có thể mở một bản trình chiếu đang tồn tại.

|                                                                  | Presentation1 - Microsoft PowerPoint                         |     |
|------------------------------------------------------------------|--------------------------------------------------------------|-----|
| File Home Insert                                                 | Design Transitions Animations Slide Show Review View Acrobat | @ ( |
| A Cut<br>A Copy +<br>Paste<br>→ ✓ Pormat Painter<br>Clipboard 75 | ■ Expost*<br>* * * * * * * * * * * * * * * * * * *           |     |
| ides Outline                                                     |                                                              |     |
|                                                                  |                                                              |     |
|                                                                  | Click to add title                                           |     |
|                                                                  | Click to add subtitle                                        |     |
|                                                                  |                                                              |     |
|                                                                  | Click to add notes                                           |     |
| ilide 1 of 1   "Office Theme"   1                                | Click to add notes English (U.S.) □ □ St ψ ₹ esc. ○ □        |     |

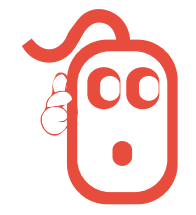

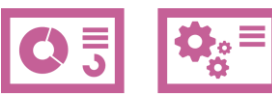

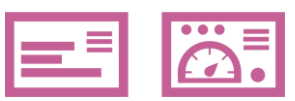

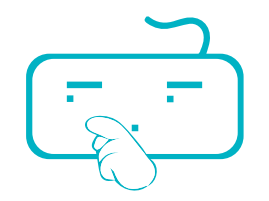

#### Chèn các slide mới

Một slide mới sẽ được chèn trực tiếp vào trước slide đã chọn. Để chèn một slide mới, sử dụng một trong những cách sau:

- Trên thể Home, trong nhóm Slides, chọn New Slide.
- Để chèn một slide mới với một bố cục xác định, trên thẻ Home, trong nhóm Slides, nhấp chuột vào mũi tên xuống của New Slide, và sau đó chọn bố cục được yêu cầu.
- Nhấn Ctrl + M.
- Nhấp chuột phải vào slide trong thẻ Outline hoặc Slides và sau đó chọn New Slide.

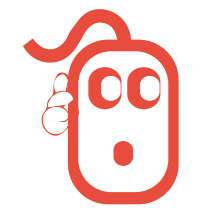

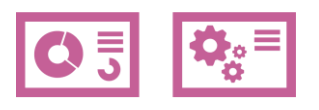

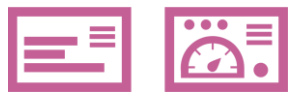

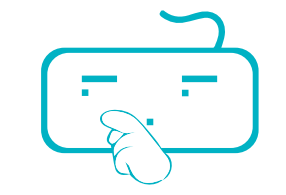

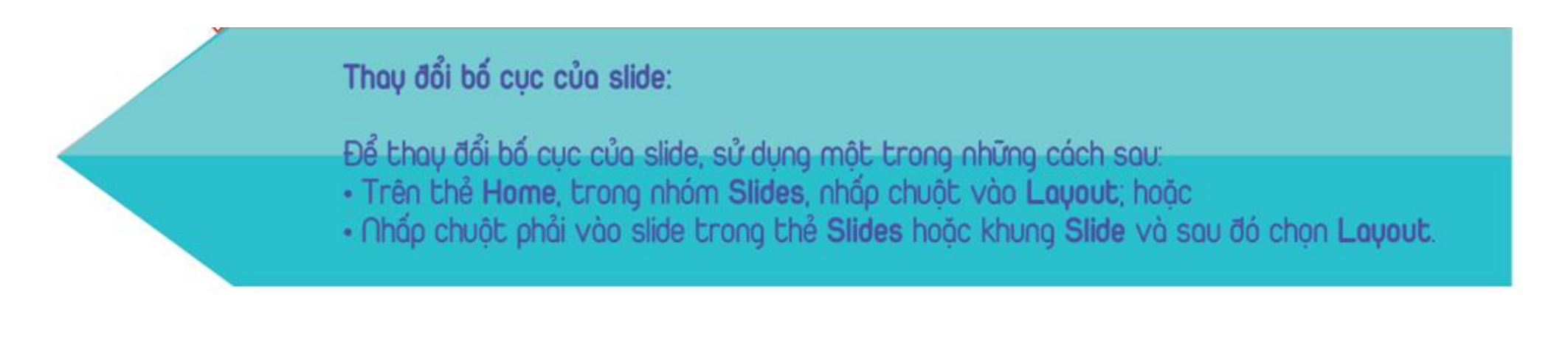

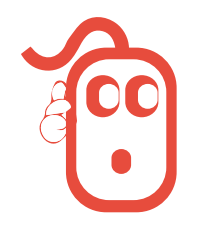

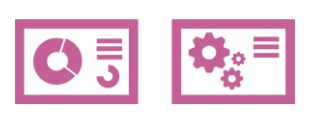

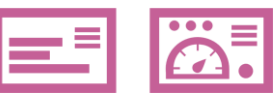

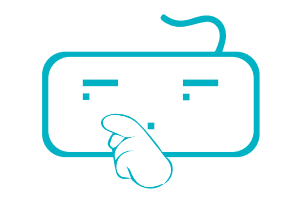

#### Xóa các slide:

Khi bạn không cần một slide nào đó nữa, trong thẻ **Slides** hoặc **Outline**, chọn slide và sử dụng một trong những cách sau để xóa nó:

- Ahấn Delete; hoặc
- Nhấp chuột phải vào slide được, và sau đó chọn Delete Slide.

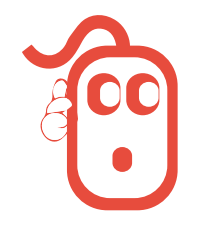

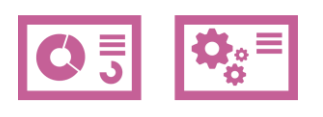

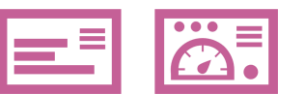

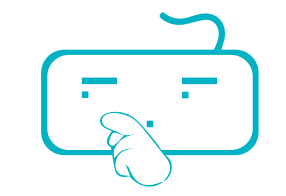

#### Sắp xếp lại các slide:

Khi bạn làm việc với một bản trình chiếu, có thể bạn muốn thay đổi thứ tự của các slide. Hãy sử dụng một trọng những cách sau để sắp xếp lại thứ tự của các slide:

- Trong cách hiển thị Slide Sorter, nhấp chuột vào slide và kéo nó đến vị trí mới; hoặc
- Trong thẻ Outline, nhấp chuột vào biểu tượng slide để chọn cả slide và kéo nó đến vị trí mới; hoặc
- Trong thẻ Slides, nhấp chuột vào slide và kéo nó đến vị trí mới.

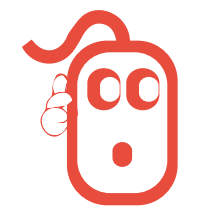

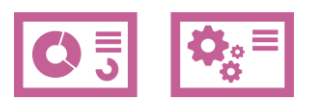

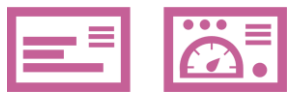

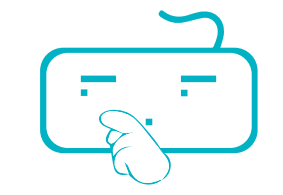

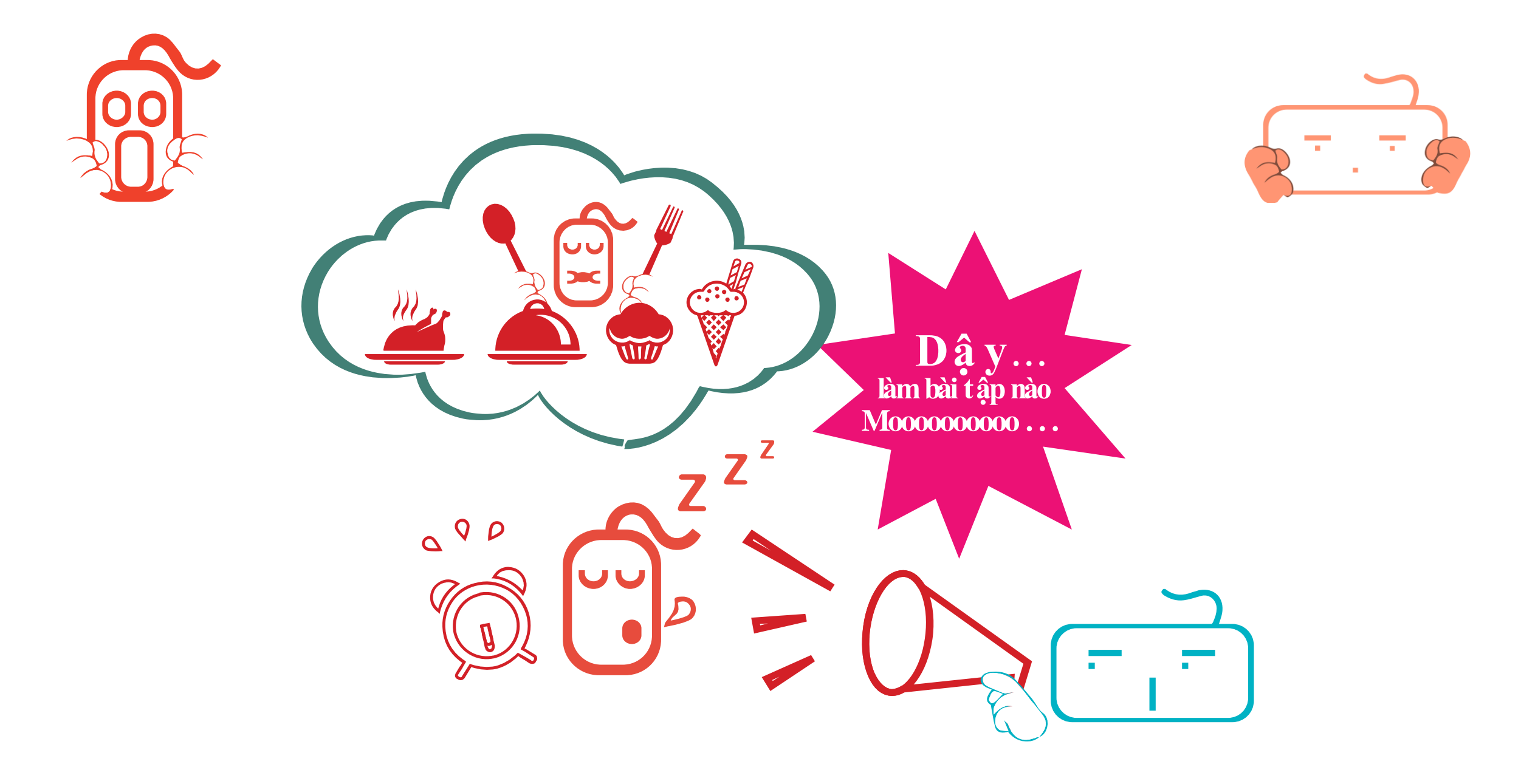

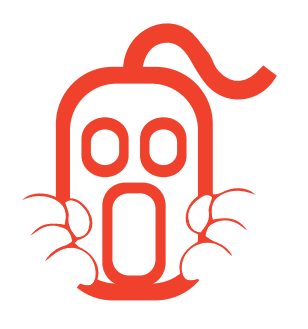

![](_page_12_Picture_1.jpeg)

![](_page_12_Picture_2.jpeg)

![](_page_12_Picture_3.jpeg)

## BẢI 2. BẢN TRÌNH CHIẾU CỦA TỚ THẬT HẤP DÃN

Trong bài học này, bạn sẽ thiết lập bản trình chiếu, tạo và chỉnh sửa các slide để chứa văn bản, hình ảnh, biểu đồ, hoặc các đối tượng đa phương tiện. Khi bạn đã hoàn thành bài học này, bạn sẽ được làm quen với:

- Thêm hoặc thao tác với văn bản trên các slide.
- Thêm hoặc thao tác với bảng và biểu đồ trên slide.
- Thêm hoặc thao tác với các đối tượng đa phương tiện như các tệp tin hình ảnh, phim, nhạc.
- Tạo hoạt cảnh và các hiệu ứng dịch chuyển slide.

#### Làm việc với văn bản

- Bạn sử dụng khung Slide để chèn hoặc chỉnh sửa các mục trên các slide.
- Ô chèn nội dung xuất hiện một cách gọn gàng trên slide và hướng dẫn vị trí nhập văn bản trên slide.
- Để chèn văn bản, bạn chỉ cần nhấp chuột vào ô đặt nội dung để hiển thị điểm chèn văn bản và tiến hành nhập.

![](_page_13_Picture_6.jpeg)

![](_page_13_Picture_7.jpeg)

![](_page_13_Figure_8.jpeg)

Để kích hoạt tính năng kiểm tra chính tả cho toàn bộ bản trình chiếu, bạn sử dụng một trong những cách sau:

- Trên thẻ Review, trong nhóm Proofing, chọn Spelling; hoặc
- Nhấn phím F7.

![](_page_14_Picture_6.jpeg)

![](_page_14_Figure_7.jpeg)

![](_page_14_Picture_8.jpeg)

#### Định dạng văn bản:

Nhóm **Font** nằm trên thẻ **Home** cung cấp cho bạn các tùy chọn định dạng ký tự phổ biến để bạn có thể dễ dàng và nhanh chóng truy cập trực tiếp từ Ribbon.

![](_page_15_Picture_5.jpeg)

![](_page_15_Figure_6.jpeg)

![](_page_15_Picture_7.jpeg)

 Ngoài ra, bạn có thể mở hộp thoại Font của thẻ Home để thay đổi các tùy chọn định dạng căn bản và các tùy chọn bổ sung.

| Font Character Spacing                                                                                                    |                                                                   |
|----------------------------------------------------------------------------------------------------|-------------------------------------------------------------------|
| Latin text <u>f</u> ont:<br>+Heading                                                                                        | Font st <u>y</u> le: <u>S</u> ize:<br>▼ Regular ▼ 44 <del>↓</del> |
| All text<br>Font <u>c</u> olor <u>U</u> nderline sty<br>Effects                                                             | yle (none) 🔹 Underline color 🖄 💌                                  |
| <ul> <li>Strikethrough</li> <li>Double Strikethrough</li> <li>Superscript</li> <li>Offset: 0%</li> <li>Subscript</li> </ul> | S <u>m</u> all Caps<br>All Caps<br>Egualize Character Height      |
|                                                                                                    | OK Cancel                                                         |

![](_page_16_Figure_5.jpeg)

![](_page_16_Picture_6.jpeg)

Căn lề văn bản:

- Trên thẻ Home, trong nhóm Paragraph, nhấp chuột vào tùy chọn căn lề thích hợp, hoặc
- Trên thẻ Home, trong nhóm Paragraph, nhấp chuột vào Paragraph dialog box launcher và sau đó nhấp chuột vào tùy chọn thích hợp trong danh sách Alignment.

![](_page_17_Picture_6.jpeg)

![](_page_17_Picture_7.jpeg)

![](_page_17_Picture_8.jpeg)

![](_page_17_Picture_9.jpeg)

#### Tạo và sử dụng bảng

#### Để chèn bảng, sử dụng một trong những cách sau:

 Để thêm một bảng vào trong slide có ô đặt nội dung, bạn nhấp chuột vào biểu tượng Insert Table trong ô đặt nội dung.

![](_page_18_Picture_5.jpeg)

![](_page_18_Figure_6.jpeg)

![](_page_18_Picture_7.jpeg)

#### Tạo và sử dụng bảng

#### Để thêm một bảng vào slide không có ô đặt nội dung:

 Trên thẻ Insert, trong nhóm Tables, chọn Table và sau đó kéo trong ô lưới tổng số lượng dòng và cột cần thiết để tạo bảng mới.

| File  |                | Hom     | e    | Ir       | nsert  | De    | sign             |
|-------|----------------|---------|------|----------|--------|-------|------------------|
|       |                | ~~      |      | 8        |        | 1     |                  |
| Table | P              | icture  | Cli  | ip<br>rt | Screer | hshot | Photo<br>Album * |
| 6x5 1 | <b>Fable</b>   |         |      |          |        |       |                  |
|       |                |         |      |          |        |       | ×                |
|       |                |         |      |          |        |       |                  |
| IЦĻ   | ╇              | ĽĻ      | ╧    | Ļ        | ILL    |       |                  |
| ╟┷╠   | ╇              | ┝┙┝╴    | ╇    | Ļ        | ILLL   |       |                  |
| ╏┝╾╢┝ | ┥┝╴            |         | ╢─   |          |        |       |                  |
| Hh    | ╣┝┤            |         | ╬    |          |        |       |                  |
|       |                |         |      |          |        |       |                  |
|       | Inser          | t Table | e    |          |        |       |                  |
|       | Draw Table     |         |      |          |        |       |                  |
| X     | E <u>x</u> cel | Sprea   | dshe | et       |        |       |                  |

![](_page_19_Figure_6.jpeg)

![](_page_19_Figure_7.jpeg)

#### Tạo và sử dụng bảng

 Để chèn bảng sử dụng lệnh nhập cụ thể số dòng và số cột, trên thẻ Insert, trong nhóm Table, bạn chọn mũi tên của Table và sau đó chọn Insert Table.

| Insert Table               | ? x    |
|----------------------------|--------|
| Number of <u>c</u> olumns: | 5      |
| Number of <u>r</u> ows:    | 2      |
| ОК                         | Cancel |

![](_page_20_Figure_5.jpeg)

![](_page_20_Picture_6.jpeg)

#### Định dạng bảng

#### Các tùy chọn định dạng bao gồm:

- Điều chỉnh độ rộng cột hoặc chiều cao của dòng.
- Trộn các ô để hình thành các ô lớn hơn.
- Tách các ô thành các ô nhỏ hơn.
- Thêm, thay đổi hoặc xóa đường viền của các ô được chọn.
- Thêm, thay đổi hoặc xóa bóng hay tô nền cho các ô được chọn.

![](_page_21_Picture_9.jpeg)

![](_page_21_Picture_10.jpeg)

![](_page_21_Picture_11.jpeg)

#### Bài 2. Bản trình chiếu của tớ thật hấp dẫn

#### Tạo biểu đồ

![](_page_22_Picture_3.jpeg)

Biểu đồ (còn được gọi là đồ thị) biểu diễn dữ liệu dạng số theo cách thể hiện được các xu hướng hoặc mô hình dữ liệu rất rõ ràng. Bạn tạo biểu đồ bằng cách sử dụng các thông tin từ một ứng dụng trang tính hoặc bằng cách nhập dữ liệu vào trong trang dữ liệu của PowerPoint.

Để chèn một biểu đồ, bạn sử dụng một trong những cách sau:

- Trên thẻ Insert, trong nhóm Illustrations, bạn chọn Chart, hoặc.
- Nhấp chuột vào biểu tượng Insert Chart trong bố cục Title and Content.

![](_page_22_Picture_8.jpeg)

![](_page_22_Picture_9.jpeg)

![](_page_22_Picture_10.jpeg)

#### A. Định dạng biểu đồ

 Trong PowerPoint, các thẻ trong dải băng Chart Tools xuất hiện để bạn có thể nhanh chóng thao tác hoặc định dạng biểu đồ cùng với nội dung của nó trên slide

![](_page_23_Picture_4.jpeg)

| Chart Tools |        |        |  |  |
|-------------|--------|--------|--|--|
| Design      | Layout | Format |  |  |

|    | Chart Tools |       |        |            |    |        |
|----|-------------|-------|--------|------------|----|--------|
|    | Desig       | jn    | Layout | Format     |    |        |
|    |             | H     |        | t. Height: | 0- | *<br>* |
| 'n | Align       | Group | Rotate | Width:     | 0- | ÷      |
| je |             |       |        | Siz        | e  | E.     |

![](_page_23_Figure_7.jpeg)

![](_page_23_Picture_8.jpeg)

#### B. Thay đổi kiểu biểu đồ

Để thay đổi kiểu biểu đồ, bạn sử dụng một trong những cách sau:

- Bên dưới Chart Tools, trên thẻ Design, trong nhóm Type, nhấp chuột vào Change Chart Type; hoặc
- Nhấp chuột phải vào biểu đồ và sau đó chọn Change Chart Type.

![](_page_24_Picture_6.jpeg)

![](_page_24_Picture_7.jpeg)

![](_page_24_Picture_8.jpeg)

#### Chèn hình ảnh hoặc Clip Art

- Bạn có thể dễ dàng chèn các hình ảnh vào trong slide.
- Hình ảnh có thể đến từ rất nhiều nguồn khác nhau như Clip Organizer, các tệp tin hình ảnh đã được lưu, các ảnh chụp đã được quét, trang Web Office.com,...

![](_page_25_Picture_5.jpeg)

![](_page_25_Picture_6.jpeg)

![](_page_25_Picture_7.jpeg)

![](_page_25_Picture_8.jpeg)

Sử dụng các đối tượng hình khối

 Bạn có thể nâng cao giao diện của slide bằng cách tạo ra các hình khối (shapes) và các hình vẽ (drawings) sử dụng công cụ Shapes trong nhóm Illustrations của thẻ Insert.

![](_page_26_Picture_4.jpeg)

![](_page_26_Figure_5.jpeg)

![](_page_26_Figure_6.jpeg)

#### Định dạng các đối tượng

- Bạn cần chọn đối tượng trước khi áp dụng một tính năng định dạng nào đó.
- Thẻ Drawing Tools Format cung cấp một số tính năng mà bạn có thể chọn để thay đổi màu sắc, phong cách, hoặc tô màu nền cho đối tượng.

![](_page_27_Picture_5.jpeg)

![](_page_27_Figure_6.jpeg)

![](_page_27_Picture_7.jpeg)

#### Định dạng các đối tượng

 Bạn cũng có thể nhấp chuột phải vào đối tượng cần định dạng, chọn Format Shape để mở hộp thoại và thực hiện những sự lựa chọn thích hợp:

| Format Shape                                                                                                  |                                                                                                    | 3 | × |
|----------------------------------------------------------------------------------------------------|----------------------------------------------------------------------------------------------------|---|---|
| Fill<br>Line Color<br>Line Style<br>Shadow<br>Reflection<br>Glow and Soft Edges<br>3-D Format<br>3-D Rotation | ▶       No fill         >       Solid fill         >       Gradient fill          Picture or texture fill          Pattern fill          Slide background fill | ß |   |

![](_page_28_Figure_5.jpeg)

![](_page_28_Picture_6.jpeg)

Chèn các đối tượng đa phương tiện

- Trên thẻ Insert, trong nhóm Media, bạn chọn Video hoặc Audio, hoặc
- Chọn bố cục slide chứa ô đặt nội dung như một phần trong bố cục của slide. Sau đó, bạn chọn biểu tượng Insert Media Clip để chèn đoạn phim hoặc âm thanh

![](_page_29_Picture_5.jpeg)

![](_page_29_Figure_6.jpeg)

![](_page_29_Picture_7.jpeg)

#### Chèn các đối tượng đa phương tiện

 Mỗi khi bạn chèn một tệp tin đa phương tiện, một dải băng mới xuất hiện chứa các thẻ để tùy chỉnh cho tệp tin đa phương tiện đó.

![](_page_30_Picture_4.jpeg)

![](_page_30_Picture_5.jpeg)

#### Tạo hoạt cảnh cho các đối tượng

- Bạn có thể tạo các hoạt cảnh chuyển động cho các đối tượng và văn bản để làm tăng hiệu quả cho bài thuyết trình của mình.
- Bạn có thể tùy chọn cách văn bản, các đối tượng và các hình đồ họa xuất hiện khi slide được hiển thị, hoặc cách các đối tượng biến mất khỏi slide như thế nào.
- Ngoài ra, bạn cũng có thể sử dụng hoạt cảnh để nhấn mạnh các đối tượng trên slide.

![](_page_31_Figure_6.jpeg)

![](_page_31_Figure_7.jpeg)

![](_page_31_Picture_8.jpeg)

#### Tùy chỉnh hoạt cảnh

 Để tùy chỉnh hoạt cảnh, trên thẻ Animations, trong nhóm Advanced Animation, chọn Animation Pane.

![](_page_32_Picture_4.jpeg)

![](_page_32_Figure_5.jpeg)

![](_page_32_Picture_6.jpeg)

#### Tùy chỉnh hoạt cảnh

- Khi bạn chọn mỗi thành phần có hoạt cảnh, PowerPoint cung cấp các tùy chọn để điều khiển thời điểm hoặc cách xuất hiện của thành phần đó.
- Ngoài ra bạn cần chú ý kiểm tra tốc độ và thời gian thực hiện hoạt cảnh (khi nào hoạt cảnh nên thực hiện).

![](_page_33_Picture_5.jpeg)

![](_page_33_Picture_6.jpeg)

![](_page_33_Picture_7.jpeg)

#### Áp dụng các hiệu ứng dịch chuyển slide

- Dịch chuyển slide là các hiệu ứng đặc biệt mà bạn có thể áp dụng khi bạn di chuyển từ một slide sang slide tiếp trong lúc thuyết trình.
- Để áp dụng dịch chuyển slide, trên thẻ Transitions, trong nhóm Transition to This Slide, bạn nhấp chuột vào một phong cách dịch chuyển từ bộ sưu tập.

![](_page_34_Picture_5.jpeg)

![](_page_34_Picture_6.jpeg)

![](_page_34_Picture_7.jpeg)

![](_page_35_Picture_0.jpeg)

![](_page_36_Picture_0.jpeg)

![](_page_36_Picture_1.jpeg)

![](_page_36_Picture_2.jpeg)

![](_page_36_Picture_3.jpeg)

# KÊT THÚC